# **IP** Speaker

User Manual

V1.01

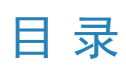

| 1 About this Manual    | 1 |
|------------------------|---|
| 2 Device Login         | 2 |
| 3 System               |   |
| 3.1 Basic              |   |
| 3.2 Time               |   |
| 3.3 DST                | 5 |
| 3.4 Security           | 5 |
| 3.4.1 SSH              | 5 |
| 3.4.2 HTTPS            | 6 |
| 4 Network              | 7 |
| 4.1 TCP/IP             | 7 |
| 4.2 Port               | 7 |
| 4.3 Port Mapping       | 8 |
| 5 Audio                | 9 |
| 5.1 Audio              | 9 |
| 5.2 Audio File         | 9 |
| 6 Alarm                |   |
| 6.1 Alarm Input        |   |
| 7 Broadcast            |   |
| 7.1 Broadcast Schedule |   |
| 8 Maintenance          |   |
| 8.1 Diagnosis Info     |   |
| 8.2 Maintenance        |   |
| 8.3 Upgrade            |   |

# **1 About this Manual**

#### **Copyright Statement**

©2024-2025 Zhejiang Uniview Technologies Co., Ltd. All rights reserved.

No part of this manual may be copied, reproduced, translated or distributed in any form by any means without prior content in writing from Zhejiang Uniview Technologies Co., Ltd (referred to as Uniview or us hereafter).

The product described in this manual may contain proprietary software owned by Uniview and its possible licensors. Unless permitted by Uniview and its licensors, no one is allowed to copy, distribute, modify, abstract, decompile, disassemble, decrypt, reverse engineer, rent, transfer, or sublicense the software in any form by any means.

#### Disclaimer

Due to such reasons as product version upgrade or regulatory requirement of relevant regions, this manual will be periodically updated.

This manual is for reference only, and all statements, information, and recommendations in this manual are presented without warranty of any kind. The illustrations in this manual are for reference only and may vary depending on the version or model. The screenshots in this manual may have been customized to meet specific requirements and user preferences. As a result, some of the examples and functions featured may differ from those displayed on your monitor.

• The symbols in the following table may be found in this manual. Carefully follow the instructions indicated by the symbols to avoid hazardous situations and use the product properly.

| Symbol   | Description                                                                                                    |
|----------|----------------------------------------------------------------------------------------------------|
| <b>1</b> | NOTE! Indicates useful or supplemental information about the use of product.                                       |
| <b>i</b> | CAUTION! Indicates a situation which, if not avoided, could result in damage, data loss or malfunction to product. |
| <u>^</u> | WARNING! Indicates a hazardous situation which, if not avoided, could result in bodily injury or death.            |

# **2** Device Login

1. Open a Web browser on your PC, enter the IP address of the IP speaker in the address bar (**192.168.1.20** by default), and then press **Enter**.

**Note:** DHCP is enabled by default. If a DHCP server is deployed in the network, the device may be assigned an IP address, and you need to use the assigned IP address to log in.

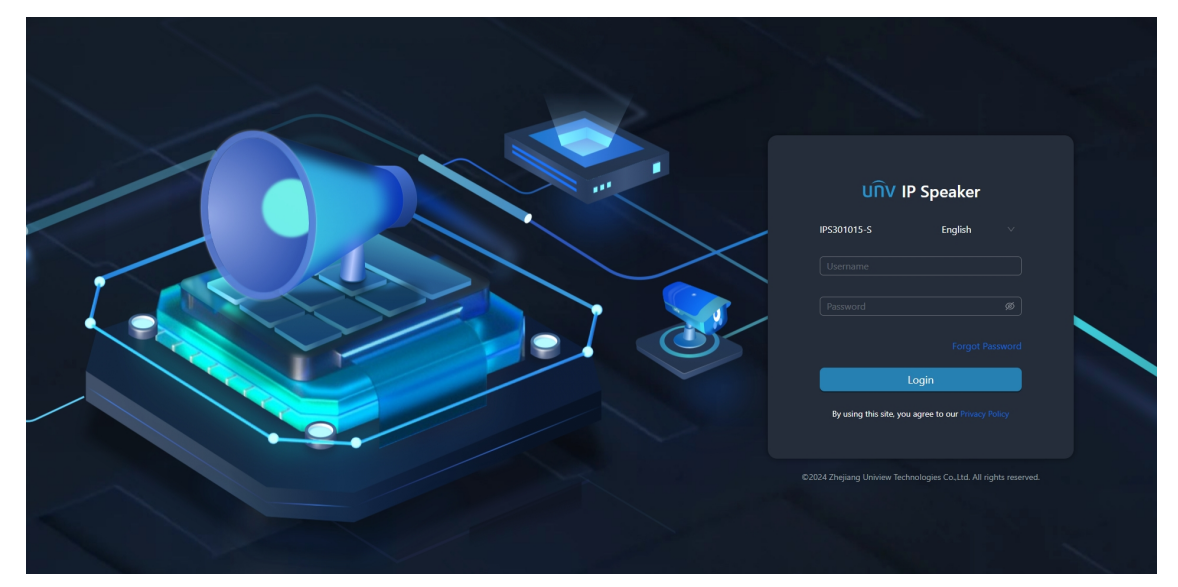

- 2. Choose a language as needed.
- 3. Enter the username and password (admin/123456 by default).
- 4. Click Login.
- 5. Follow the wizard to configure the related parameters.

| Old Password*                                                                          | Please enter           | Ø                                                |                   |
|----------------------------------------------------------------------------------------|------------------------|--------------------------------------------------|-------------------|
| New Password*                                                                          | Please enter           | Ø                                                |                   |
| Confirm*                                                                               | Please enter           | ø                                                |                   |
| Set Email                                                                              | Note: The email addres | will be used to retrieve you                     | ır password.      |
| <b>Set Email</b>                                                                       | Note: The email addres | will be used to retrieve you                     | ır password.      |
| Set Email Email Note: If you have not support to change the                            | Note: The email addres | will be used to retrieve you                     | r password.<br>OK |
| Set Email Email Note: If you have not support to change the ick OK to return to the lo | Note: The email addres | will be used to retrieve you                     | r password.       |
| Set Email Email Note: If you have not support to change the ick OK to return to the lo | Note: The email addres | and forgot the password, you<br>he new password. | Ir password.      |

# 3.1 Basic

|         | System   | ^        | Basic          |                                |
|---------|----------|----------|----------------|--------------------------------|
|         | Basic    |          | Device Name    |                                |
|         | Time     |          | Model          |                                |
|         | DST      |          |                | 2024 0.27                      |
| :       | Security |          | Build Date     | 2024-3-21                      |
|         | Network  | ~        | Operation Time | 0 Day(s) 4 Hour(s) 5 Minute(s) |
| r de la | Audio    | ~        | Save           |                                |
| D,      | Alarm    | <b>~</b> | Juic           |                                |

Change the device name as needed, and click **Save**.

# 3.2 Time

| System          | ^ | Time           |                                       |                   |
|-----------------|---|----------------|---------------------------------------|-------------------|
| Basic           |   | Time Zone      | (UTC+08:00) Beijing, Hong Kong,Urumqi | Singapore, Taip 🗸 |
| Time            |   | Time Sync Mode | Disable Sync                          | ~                 |
| DST             |   |                |                                       |                   |
| Security        |   | Date Format    | YYYY-MM-DD                            |                   |
|                 | ~ | Time Format    | 24-hour                               | × )               |
| 🕼 Audio         | ~ | System Time*   | 2024-08-28 11:19:38                   | Ë                 |
| 🕰 Alarm         | ~ |                |                                       |                   |
| ((@)) Broadcast | ~ | Save           |                                       |                   |

Configure the time zone, date format, time format, and system time as needed. The following three ways are available.

#### Sync with NTP Server

1. Choose Sync with NTP Server from the Time Sync Mode drop-down list.

| Time                |                                                         |
|---------------------|---------------------------------------------------------|
| Time Zone           | (UTC+08:00) Beijing, Hong Kong,Urumqi,Singapore, Taip 🗸 |
| Time Sync Mode      | Sync with NTP Server                                    |
| Date Format         | YYYY-MM-DD V                                            |
| Time Format         | 24-hour V                                               |
| System Time*        | 2024-08-27 09:32:20                                     |
| NTP Server Address* | Please enter                                            |
| NTP Port*           | 123                                                     |
| Update Interval     | 10m V                                                   |
|                     |                                                         |

- Save
- 2. Configure the NTP server address, NTP port, and update interval. The NTP port should be consistent with the NTP server port.
- 3. Click Save.

#### Sync with Computer

1. Click Sync with Computer, and the device will sync time with the computer.

| Time           |                                            |                   |                 |
|----------------|--------------------------------------------|-------------------|-----------------|
| Time Zone      | (UTC+08:00) Beijing, Hong Kong,Urumqi,Sing | japore, Taip \vee |                 |
| Time Sync Mode | Disable Sync                               | V                 |                 |
| Date Format    | YYYY-MM-DD                                 | V                 |                 |
| Time Format    | 24-hour                                    | V                 |                 |
| System Time*   | 2024-08-27 09:46:51                        | 🗄 Syn             | c with Computer |

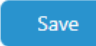

2. Click Save.

#### **Set Manually**

- 1. Click 📋 to set the system time manually.
- 2. Click Save.

### 3.3 DST

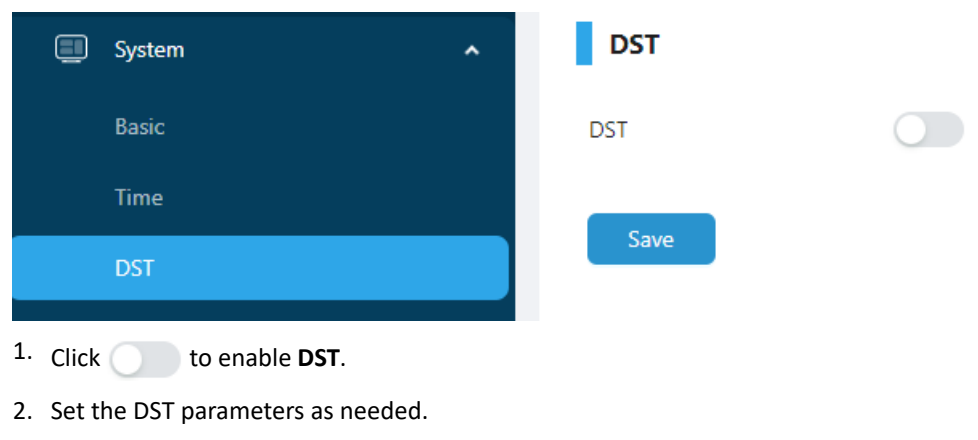

3. Click Save.

# 3.4 Security

### 3.4.1 SSH

You can enable SSH only for device maintenance and debugging.

| System   | ^ | SSH | HTTPS |  |
|----------|---|-----|-------|--|
| Basic    |   |     |       |  |
| Time     |   | SSH |       |  |
| DST      |   |     |       |  |
| Security |   |     |       |  |

### 3.4.2 HTTPS

Use a digital certificate to encrypt the data transmission between the client (browser) and the device to ensure data security.

| System 🔨  | SSH HTTPS          |                     |
|-----------|--------------------|---------------------|
| Basic     |                    |                     |
| Time      | HTTPS              |                     |
| DST       | Certificate Type   | • Private · Request |
| Security  | Create Certificate | Create Certificate  |
| Retwork V | Save               |                     |

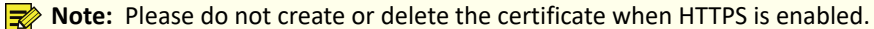

#### **Private Certificate**

A digital certificate generated by the device.

- 1. Click Create Certificate, enter the certificate information, and click OK.
  - Country: Abbreviation for the name of the country.
  - Hostname/IP: Device's IP address.
  - Valid Days: Supports customizing the validity period of the certificate.
- 2. Click to enable **HTTPS**.
- 3. Click Save.
- 4. Log out from the account and log in again with Https://IP address,and install the certificate to the **Trusted Root Certification Authorities** folder of the browser so that you can log in normally.

#### **Certificate Request**

A digital certificate signed by a CA authority.

- 1. Click Create Certificate, enter the certificate information, and click OK to generate a certificate request.
  - Country: Abbreviation for the name of the country.
  - Hostname/IP: Device's IP address.
- 2. Click **Download** to download the certificate request and send the request to the CA authority for signature.
- 3. Click ... , choose the signed .crt file, and click **Upload**.
- 4. Click to enable **HTTPS**.
- 5. Click Save.
- 6. Log out from the account and log in again with Https://IP address.

# **4 Network**

## **4.1 TCP/IP**

|               | System       | ~ | TCP/IP                |                 |
|---------------|--------------|---|-----------------------|-----------------|
| \$            | Network      | ^ | Enable DHCP           |                 |
|               | TCP/IP       |   | IPv4 Address*         | 172.20214.15    |
|               | Port         |   |                       |                 |
|               | Port Mapping |   | IPv4 Subnet Mask*     | 255.            |
| <b>(</b> )    | Audio        | ~ | IPv4 Default Gateway* | 172.            |
| P.            | Alarm        | ~ | MAC Address*          | 48mm63r00:11.30 |
| (( <u>e))</u> | Broadcast    | ~ | MTU*                  | 1500            |
| Ľ             | Maintenance  | ~ |                       |                 |
|               |              |   | Preferred DNS Server  |                 |
|               |              |   | Alternate DNS Server  | 8.8.4.4         |
|               |              |   |                       |                 |
|               |              |   | Save                  |                 |

#### **IP Address**

DHCP is enabled by default. The device may be assigned an IP address after it connects to the network. You can disable DHCP, set the IP address as needed, and click **Save**.

Note: MTU (Maximum Transmission Unit): Maximum data transmission unit defined in the network protocol, maximum size of data packets that can be sent in network communication, measured in bytes. When data traverses the network, it is divided into multiple packets, with each packet's size limited by MTU.

#### DNS

Domain name system. When a device accesses a domain name, such as cloud server, DNS can resolve the domain name to an IP address for easy access. It is recommended to use the default server.

### **4.2 Port**

Configure internal ports including HTTP, HTTPS, and RTSP.

**Note:** The internal ports are used to access the device's applications on the LAN via a LAN client (browser).

|          | System       | * | Port            |                                              |
|----------|--------------|---|-----------------|----------------------------------------------|
| \$       | Network      | ^ | HTTP Port*      | 80                                           |
|          | TCP/IP       |   | HTTPS Port*     | 443                                          |
|          | Port         |   |                 |                                              |
|          | Port Mapping |   | RTSP Port*      | 554                                          |
| C);      | Audio        |   | RTSP URL Format | rtsp:// <ip>:<port>/media/stream</port></ip> |
| <u>P</u> | Alarm        |   | Save            |                                              |

# 4.3 Port Mapping

Configure a public network client (browser) to access a private network device's port.

|   | System       | ~ | Port Mapping |
|---|--------------|---|--------------|
| ¢ | Network      | ^ | Port Mapping |
|   | TCP/IP       |   |              |
|   | Port         |   | Save         |
|   | Port Mapping |   |              |

#### Manual

Configure external ports manually.

**Note:** The external ports are used to access the device's applications of the device on the LAN via a public network client (browser).

| Port Mapping |        |
|--------------|--------|
| Port Mapping |        |
| Mapping Mode | Manual |
| HTTP Port*   | 80     |
| RTSP Port*   | 554    |
| HTTPS Port*  | 443    |

#### UPnP

UPnP is short for Universal Plug and Play. UPnP-enabled network address translation (NAT) can perform automatic port mapping to enable computers on the public network to access the device on the private network.

#### Note:

- This function requires router support. You need to enable UPnP on the router before starting configuration on the DEVICE.
- External IP Address: The IP address of the router's WAN port.
- Device IP: The speaker's IP address.

| UPnP Mapping | Description                                                                                                    |
|--------------|----------------------------------------------------------------------------------------------------|
| Auto         | The device automatically assigns external port numbers, which are usually the same as the internal port numbers. |

| UPnP Mapping | Description                                   |                                                                           |                                                                            |                                                                      |                                                                                                    |                                                                   |                                                         |  |  |
|--------------|-----------------------------------------------|---------------------------------------------------------------------------|----------------------------------------------------------------------------|----------------------------------------------------------------------|----------------------------------------------------------------------------------------------------|-------------------------------------------------------------------|---------------------------------------------------------|--|--|
| Manual       | Port Mapping                                  |                                                                           |                                                                            |                                                                      |                                                                                                    |                                                                   |                                                         |  |  |
|              | Port Mapping                                  |                                                                           |                                                                            |                                                                      |                                                                                                    |                                                                   |                                                         |  |  |
|              | Mapping Mode                                  | UPnP                                                                      |                                                                            |                                                                      |                                                                                                    |                                                                   |                                                         |  |  |
|              | UPnP Mapping                                  | Manual                                                                    |                                                                            |                                                                      |                                                                                                    |                                                                   |                                                         |  |  |
|              | Port Type                                     | External Port                                                             | External IP Address                                                        | Internal Port                                                        | Device IP                                                                                                    | Enable                                                            | Status                                                  |  |  |
|              | HTTP Port                                     | 80                                                                        | N/A                                                                        | 80                                                                   | 172.20.243.212                                                                                                    | Yes                                                               | Inactive                                                |  |  |
|              | RTSP Port                                     | 554                                                                       | N/A                                                                        | 554                                                                  | 172,28,211,212                                                                                                    | Yes                                                               | Inactive                                                |  |  |
|              | HTTPS Port                                    | 443                                                                       | N/A                                                                        | 443                                                                  | 172.20.215.212                                                                                                    | Yes                                                               | Inactive                                                |  |  |
|              | Choose <b>M</b> a<br>port as nee              | <b>anual</b> fron<br>eded, and                                            | n the <b>UPn</b><br>click <b>Save</b>                                      | P Mappin<br>e.                                                       | <b>g</b> drop-down list, co                                                                                            | onfigure th                                                       | ne external                                             |  |  |
|              | Note:<br>of the<br>to log<br>addres<br>http:/ | After the<br>WAN port<br>in to the v<br>ss of the re<br><b>/10.2.2.10</b> | port map<br>t of the ro<br>web interf<br>outer is 10<br><b>D:82</b> in the | ping is con<br>uter in the<br>ace of the<br>0.2.2.10 ar<br>address l | nfigured, you can er<br>e browser: <b>HTTP ex</b><br>device. For exampl<br>nd the external port<br>par of the browser. | nter the IP<br>t <b>ernal por</b><br>e: If the ex<br>c of HTTP is | address<br><b>t number</b><br>kternal IP<br>s 82, enter |  |  |

# **5 Audio**

### 5.1 Audio

|              | System     | ~ | Audio Output                  |
|--------------|------------|---|-------------------------------|
|              | Network    | ~ | Volume 70                     |
| < box        | Audio      | ^ | Test ⑦ Try the speaker volume |
|              | Audio      |   |                               |
|              | Audio File |   | Audio Input                   |
| <u>P</u> ø   | Alarm      | * | Volume 70                     |
| ((@))<br>(@) | Broadcast  | ~ |                               |

#### **Audio Output**

Adjust the volume of device test and two-way audio. Click Test to try the volume on the IP speaker.

**Note:** If the volume set in Broadcast Schedule is inconsistent with audio output volume, please adjust the audio output volume to match the volume set for the broadcast before test.

#### **Audio Input**

Adjust the volume of the device on the NVR or app. That is, the volume of the audio played on the NVR or app during the two-way audio.

## 5.2 Audio File

The audio file includes system audio and custom audio, which can be used for broadcasting and sound alarm.

|       |            | ~ | System File  | ,      |                                                 |        |          |              |       |               |             |
|-------|------------|---|--------------|--------|-------------------------------------------------|--------|----------|--------------|-------|---------------|-------------|
| \$    |            | ~ |              | No.    | Filename                                        |        |          | Opera        | ition |               |             |
|       | Audio      | ^ |              | 1      | Test Sound                                      |        |          | a            | 4:    |               |             |
|       | Audio      |   |              | 2      | Startup Sound                                   |        |          | <sub>Թ</sub> | 4     |               |             |
|       | Audio File |   |              | 3      | Please be aware! You are in the monitored area! |        |          | a            | 4     |               |             |
| 2,    |            | ~ |              |        |                                                 |        |          |              |       |               |             |
| (12)) |            | ~ | User File    |        |                                                 |        |          |              |       |               |             |
| ಷ್ಠ   |            | ~ | Batch Import | Delete | ⑦ Read the audio file configuration rules.      |        |          |              |       | Free: 52.74MB | Total: 64MB |
|       |            |   |              | No.    | Filename                                        | Format | Size     | Opera        | ition |               |             |
|       |            |   |              | 1      | sdf1233467aa                                    | mp3    | 9.51MB   | a            | \$    | Ū             |             |
|       |            |   |              | 2      | sample-15s                                      | mp3    | 300.25KB | A            | 4     | 0             |             |
|       |            |   |              |        |                                                 |        |          |              |       |               | < 1 >       |

#### System File

- 🞧: Click to play audio on your PC.
- derived the second device.

#### **User File**

Click Batch Import to import the custom audio.

# 6 Alarm

## 6.1 Alarm Input

Configure the alarm mode, arming schedule, and alarm-triggered actions for external alarm input devices connected to the IP speaker via the ALARM IN interface. For example, access control devices, doorbells, etc.

| Alarm Input                                                                                                    |
|----------------------------------------------------------------------------------------------------|
| Alarm Input No. A<-1 v                                                                                                    |
| Alom hore None                                                                                                    |
|                                                                                                    |
| Alarm Type N.O. V                                                                                                    |
| Alarm Input                                                                                                    |
| Arming Schedule Alarm Sound                                                                                                    |
| 0 2 4 6 8 10 12 14 16 18 20 22 24                                                                                                    |
| Mon Armed                                                                                                    |
| Tue Disami.                                                                                                    |
| Wed                                                                                                    |
| Thu I I I I I I I I I I I I I I I I I I I                                                                                                    |
| m and a second second sec |
| St Contraction of the second second se                                                                                                    |
| Sun Sun                                                                                                    |
| See                                                                                                    |
|                                                                                                    |

- 1. Set other parameters as needed.
  - Alarm Input No.: The hardware interface of the IP speaker to which the alarm input device is connected. A<-1 means that the alarm input device is connected to the IP speaker via the ALARM IN 1 interface.
  - Alarm Input Name: Set the name as needed.
  - Alarm Type
    - N.O.: Choose this option if the alarm input device is normally closed. The normally closed alarm device opens the circuit to input an alarm, triggers the device to open the alarm circuit and generate an alarm.
    - N.C.: Choose this option if the alarm input device is normally opened. The normally opened alarm
      device closes the circuit to input an alarm, triggers the device to close the alarm circuit and generate
      an alarm.
- 2. Enable Alarm Input.

- 3. Set the arming schedule. A 24/7 normal recording schedule is enabled by default. To change the arming schedule, you can cancel all arming schedules first and reset the arming schedule as needed. The following mainly introduces the arming method. To disarm the schedule, click **Disarming**, and follow the steps below.
  - Set a schedule: Set the arming schedule in minutes. You can only set the arming schedule for one day at a time.
    - (1) Click Armed.
    - (2) Click any time cell of the day you want to set, and the cell becomes blue. Move the mouse away from the blue cell, and hover it again until the setting box appears.

| Arming Schedule | Alarm Sound |        |   |    |    |    |    |    |    |    |    |         |
|-----------------|-------------|--------|---|----|----|----|----|----|----|----|----|---------|
| 0               | 2 4         | 6      | 8 | 10 | 12 | 14 | 16 | 18 | 20 | 22 | 24 | Armod   |
| Mon             | 5:00        | → 6:00 |   |    |    |    |    |    |    |    |    | Anned   |
| Tue             |             | N      |   |    |    |    |    |    |    |    |    | Disarmi |
| Wed             |             | 43     |   |    |    |    |    |    |    |    |    |         |
| Thu             |             |        |   |    |    |    |    |    |    |    |    |         |
| Fri             |             |        |   |    |    |    |    |    |    |    |    |         |
| Sat             |             |        |   |    |    |    |    |    |    |    |    |         |
| Sun             |             |        |   |    |    |    |    |    |    |    |    |         |
|                 |             |        |   |    |    |    |    |    |    |    |    |         |

- (3) Set the start time and end time.
- (4) Click OK.
- Draw a schedule: Draw the arming schedule in hours. You can draw the arming schedule for multiple days at a time.
  - (1) Click Armed.
  - (2) Right-click or drag on the schedule to select the time cells you want to enable arming.
  - (3) Click OK.

**Note:** You can draw the arming schedule roughly, and then set the precise period.

4. Set the alarm sound.

| Item       | Description                                                                                                    |
|------------|----------------------------------------------------------------------------------------------------|
| Enable     | Click to enable alarm sound.                                                                                                    |
| Audio      | Choose an alarm audio.                                                                                                    |
| Volume     | The volume at which the alarm audio is played.                                                                                  |
| Play Mode  | By Play Count: The number of times that the alarm audio is played.<br>By Duration: The duration that the alarm audio is played. |
| Play Count | Set it as needed.                                                                                                    |
| Duration   | Set it as needed.                                                                                                    |

5. Click Save.

# 7 Broadcast

### 7.1 Broadcast Schedule

Configure the play time of the broadcast file.

Note: The time periods of different schedules cannot overlap.

| System         | ×        | Broadcast Schedule |            |          |           |   |         |            |          |        |           |
|----------------|----------|--------------------|------------|----------|-----------|---|---------|------------|----------|--------|-----------|
|                | ~        | Add Delete         |            |          |           |   |         |            |          |        |           |
|                | <b>*</b> | No. Task Name      | Start Date | End Date | Task Type |   |         | Start Time | End Time | Status | Operation |
|                | Ý        |                    |            |          |           |   |         |            |          |        |           |
| (12) Broadcast | ^        |                    |            |          |           |   |         |            |          |        |           |
|                |          |                    |            |          |           | N | lo data |            |          |        |           |
|                | ¥        |                    |            |          |           |   |         |            |          |        |           |

#### 1. Click Add.

2. Configure the basic information.

| Basic Info     | Description                                                                                                    |
|----------------|----------------------------------------------------------------------------------------------------|
| Task Name      | Set it as needed.                                                                                                    |
| Start/End Date | The start/end date of the schedule.                                                                                                    |
| Task Type      | Daily: Play the broadcast during the schedule time every day.<br>Weekly: Play the broadcast during the schedule time every week.                                                                                                    |
| Repeat Day(s)  | Repeated days of the weekly schedule.                                                                                                    |
| Start/End Time | Play time every day or on the specified day(s) according to the schedule.                                                                                                    |
| Play Mode      | Repeat: Play broadcast repeatedly during the schedule. If there are multiple<br>audio files, all audio files will be played in a single loop.<br>By Play Count: Play audio based on the set times during the schedule. If there<br>are multiple audio files, all audio files will be played in a single loop. |
| Play Count     | Set it as needed.                                                                                                    |
|                | Note: If the set play count reaches but the end time has not reached, the audio will stop.                                                                                                    |
| Volume         | The volume of the current file played by the device.                                                                                                    |
|                | Note: To try the volume of the broadcast task, adjust the audio output volume to the volume set by the current task before test.                                                                                                    |

#### 3. Configure the audio file.

(1) Click **Add**, and choose the desired audio file(s).

(2) Click OK.

#### 式 Note:

Click 📋 to delete the audio file.

Click and drag 🕂 to sort the audio file.

# 8 Maintenance

# 8.1 Diagnosis Info

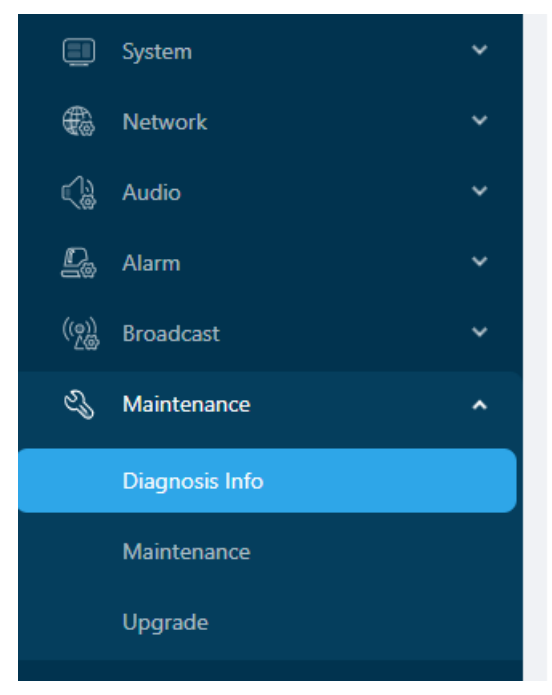

| Diagnosis Info         |  |
|------------------------|--|
|                        |  |
| Current Diagnosis Info |  |

Export

Click Export to export the current diagnosis information.

### 8.2 Maintenance

|               | System         | ~ | Maintenance                                                                   |
|---------------|----------------|---|-------------------------------------------------------------------------------|
| ¢             | Network        | ~ | Restart Restart device.                                                       |
|               | Audio          | ~ | Default Restore all factory default ratings around potwerk and user ratings   |
| D.            | Alarm          | ~ | Denault Restore an factory denault settings except network and user settings. |
| (( <u>e))</u> | Broadcast      | ~ | Factory Default         Restore all factory default settings.                 |
| Ľ             | Maintenance    | ^ | Export Export Configuration File.                                             |
|               | Diagnosis Info |   | Import Configuration File ···· Import                                         |
|               | Maintenance    |   |                                                                               |
|               | Upgrade        |   |                                                                               |

Click ... , choose the configuration file, and click **Import** to import the configurations of other speakers to the current device.

**Note:** The software version of the device to which the configuration file resides must be the same as that of the device to which the configuration file is imported.

# 8.3 Upgrade

|       | System         |   | Upgrade            |                                                            |  |
|-------|----------------|---|--------------------|------------------------------------------------------------|--|
| \$    | Network        |   | Model              |                                                            |  |
| <     | Audio          |   | Local Upgrade      |                                                            |  |
| Đ     | Alarm          |   | Local opgrade      |                                                            |  |
| ((၉)) | Broadcast      |   | Note: Do not disco | nnect power or perform any other operation during upgrade! |  |
| - S   | Maintenance    | ^ |                    |                                                            |  |
|       | Diagnosis Info |   |                    |                                                            |  |
|       | Maintenance    |   |                    |                                                            |  |
|       | Upgrade        |   |                    |                                                            |  |

Click ... , choose an upgrade file, and click **Upgrade** to upgrade the system version to the new one.